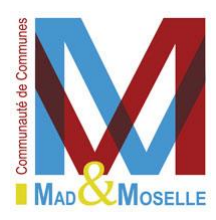

# MANUEL D'UTILISATION DE L'ESPACE FAMILLE

#### Bienvenue dans notre nouvel espace pour les services

**Enfance - Périscolaire et Extrascolaire** 

1. Vous êtes connus des services périscolaires, surveillez votre boite mail, vous allez recevoir un mail pour vous connecter sur le portail famille.

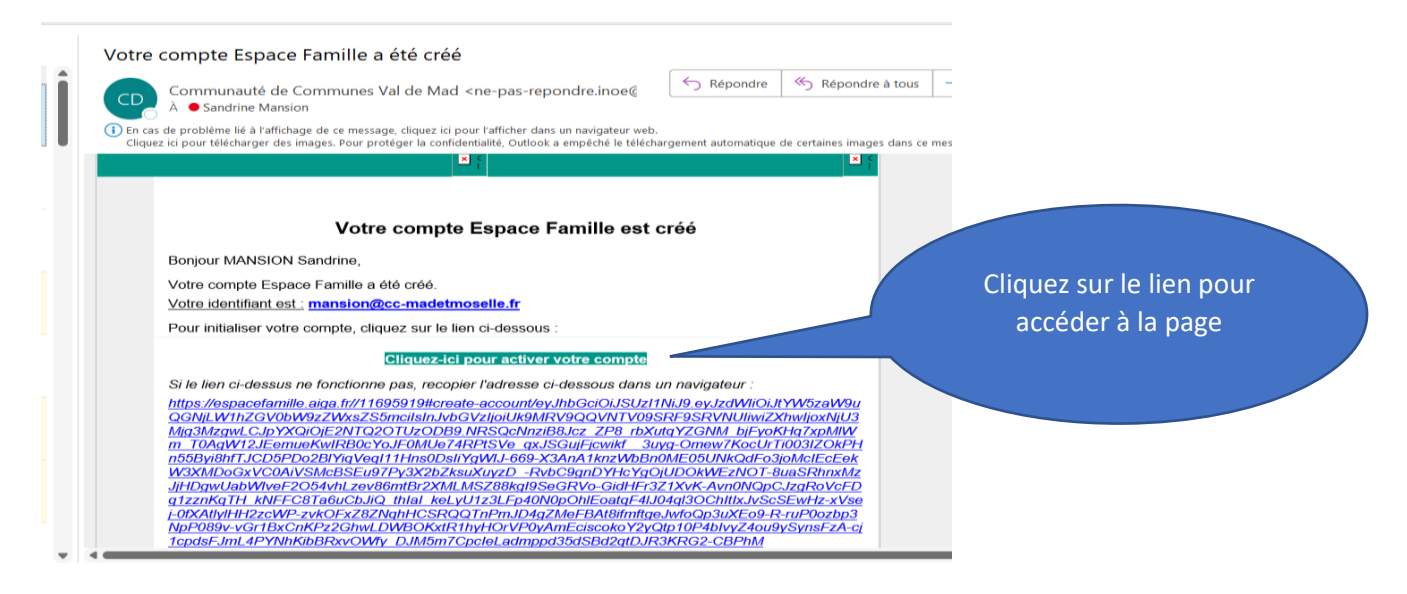

Vous arrivez sur la page pour créer votre mot de passe

Respectez bien les consignes de création.

| Pour valider votre accès, vous devez créer votre premier mot de passe |                     |                       |                                                                       |
|-----------------------------------------------------------------------|---------------------|-----------------------|-----------------------------------------------------------------------|
|                                                                       |                     |                       |                                                                       |
|                                                                       |                     |                       |                                                                       |
| Votre mot de passe doit contenir au moins :                           |                     |                       |                                                                       |
|                                                                       |                     |                       |                                                                       |
| 1 majuscule     1 chiffre                                             |                     |                       |                                                                       |
| Ne doit pas être proche de l'email ou du nom de famille               |                     |                       |                                                                       |
|                                                                       |                     |                       | cus devez criter visitre promier mai, de passe                        |
| Mot de Nasse                                                          |                     |                       |                                                                       |
|                                                                       |                     |                       | n de combre de constantes en                                          |
| Confirmation                                                          |                     |                       | cienzie Venal ou du rom de Terrile                                    |
|                                                                       | ANNULER L'OPÉRATION | CRÉER LE MOT DE PASSE | Création de votre mot de pa                                           |
|                                                                       |                     |                       | Vous poures unlieer vetre nouvesu mot<br>De jesse pour vous comeuxer. |
|                                                                       |                     |                       | ANNU DK PASSE                                                         |
|                                                                       |                     |                       |                                                                       |
|                                                                       |                     |                       |                                                                       |
|                                                                       |                     |                       |                                                                       |

2. Vous n'avez pas reçu de mail ? Pas de problème, il suffit de vous connecter sur l'adresse suivante <u>https://espacefamille.aiga.fr/index.html?dossier=11695919#connexion&161959</u> et de cliquer sur « créer un compte »

| Accéder à mon espace                 |                                |                            | Actualités |  |
|--------------------------------------|--------------------------------|----------------------------|------------|--|
| Votre email                          | 02/06/7022<br>encore une infor | Encore un test d'actualité |            |  |
| Votre mot de passe                   |                                |                            |            |  |
| Mot de passe oublé ?<br>SE CONNECTER |                                |                            |            |  |
| Pas encore de compte ?               |                                |                            |            |  |
| Créer un compte                      |                                |                            |            |  |
| Acces aux documents                  |                                |                            |            |  |

Suivez les instructions qui s'affichent à l'écran, vous recevrez un mail pour confirmer votre adresse mail.

Et vous vous retrouverez à l'étape : Création du « mot de passe »

En vous connectant, vous arrivez sur l'onglet création de la famille

| Communauté d<br>Bienvenue dans la création d | <b>de Com</b><br>e votre Espac | n <b>munes Mad Et Mo</b><br>e Famille | oselle                  |     |
|----------------------------------------------|--------------------------------|---------------------------------------|-------------------------|-----|
|                                              |                                | Etape 1                               | l : Création de la fami | lle |
|                                              |                                | 1                                     | 2                       | 3   |
|                                              | NOM *                          | Prénom                                | Tél. Fixe               |     |
|                                              | CP *                           | VILLE *                               | Tél. Portable           |     |
|                                              | n°                             | Bis, Ter, etc.                        | •                       |     |

- L'Espace Famille Sur votre écran s'affiche 6 carrés de couleurs :
  - MA FAMILLE
  - MES INSCRIPTIONS
  - MES FACTURES
  - MES DOCUMENTS
  - HISTORIQUE DE MES ACTIONS
  - DOCUMENTATION STRUCTURE

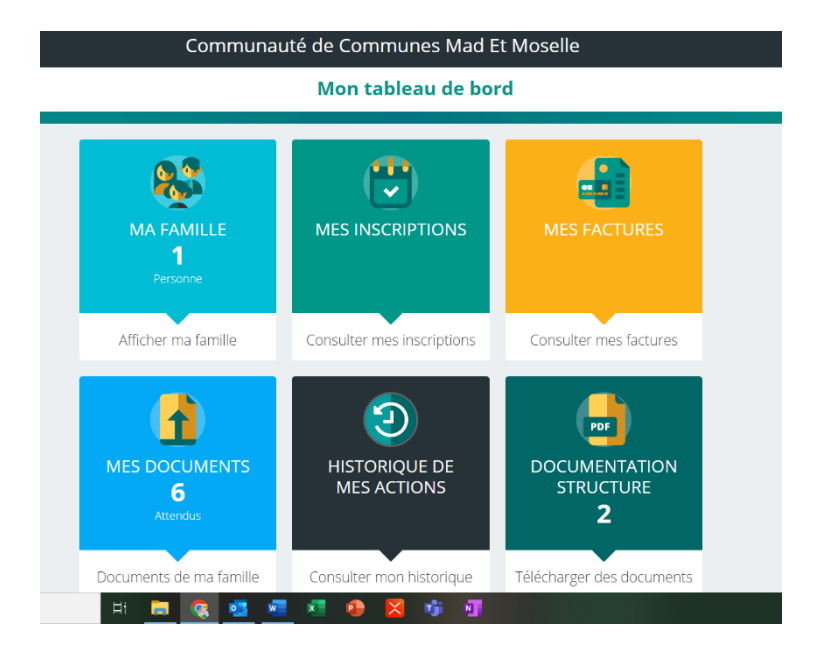

# **ONGLET MA FAMILLE**

Dans cet onglet, vous allez compléter les informations comme auparavant sur le dossier papier.

|          |                                                                  | the sector of the sector |
|----------|------------------------------------------------------------------|--------------------------|
| <        | Ma famille                                                       |                          |
|          |                                                                  | 100 m                    |
|          |                                                                  | ë <b>⊓</b>               |
| 6.4      | Familie MANSION                                                  |                          |
|          | Aarresse: 2 b, rue Henri Houlet<br>THAUCOURT-REGNIÉVILLE (54470) |                          |
| Personne | s (1)                                                            |                          |
| SM       | Sarah MANSION<br>\$ 4 ans et 4 mois                              |                          |
| -        | Née le 04/02/2018                                                |                          |
|          |                                                                  | + Ajouter une personne   |
|          |                                                                  |                          |

Vous pouvez modifier les informations vous concernant, concernant votre enfant, rajouter des personnes autorisées à reprendre votre enfant ...

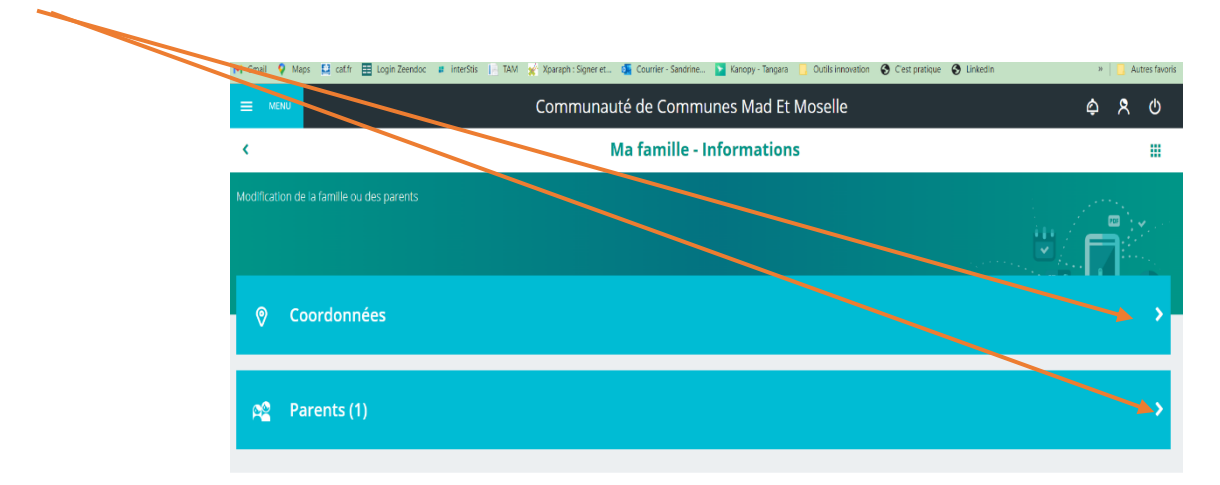

|   | Communauté de Com                                                        | munes Mad Et Moselle                   | \$ \$ \$ |
|---|--------------------------------------------------------------------------|----------------------------------------|----------|
| < | Coor                                                                     | données                                |          |
| _ |                                                                          | in<br>V                                |          |
|   | Ma f                                                                     | amille                                 |          |
|   | Nom* Prénom<br>MANSION Sandrine S                                        | Tél. Fixe                              |          |
|   | <ul> <li>CP * Ville *</li> <li>54470 S THIAUCOURT-REGNIÉVILLE</li> </ul> | Tél. Portable *                        |          |
|   | 2 🖏 bis 👻                                                                | Régime Allocataire *<br>Régime général |          |
|   | Voie<br>Rue Henri Poulet                                                 | Num. Allocataire *                     |          |
|   | Complément                                                               | Nom Allocataire * 🛛 😵                  |          |
|   |                                                                          |                                        |          |

| E MENU             | Communauté de Communes Mad Et Moselle                            | ¢            | 8       | ወ   |
|--------------------|------------------------------------------------------------------|--------------|---------|-----|
| <                  | Personnes autorisées - Sarah MANSION                             |              |         |     |
| Modification des a | autorisations à récupérer l'enfant pour les personnes ci-dessous | I F          | 2       | Y   |
|                    | VANSION Sandrine                                                 | (Non         | renseig | né) |
| Consultez Egalemen | + Ajout                                                          | er un parent |         |     |

|                         | Corr                                       | \$ \$ \$                                     |                |
|-------------------------|--------------------------------------------|----------------------------------------------|----------------|
| <                       |                                            | Sarah MANSION                                |                |
| Information de l'enfant |                                            |                                              | ·              |
|                         | Nom *<br>MANSION<br>Prénom                 | Parenté de MANSION Sandrine<br>Non renseigné | •              |
|                         | Saran<br>Date de naissance *<br>04/02/2018 | (4 ans et 4 mois)                            |                |
|                         | Y Régime alimentaire                       | Personnes autorisées                         | 15 <b>&gt;</b> |

# **ONGLET MES DOCUMENTS**

Vous pouvez télécharger les documents nécessaires à l'inscription de votre enfant.

|                   | Communauté de Communes Mad Et Moselle                              | ٩ | ጾ | ወ |
|-------------------|--------------------------------------------------------------------|---|---|---|
| <                 | Documents de ma famille                                            |   |   |   |
| Voici la liste de | ios documents                                                      | ٦ |   |   |
| 8                 | Famille MANSION<br>I document attendu ou en cours de traitement    |   |   | > |
| Personne          | S                                                                  |   |   |   |
| SM                | Sarah MANSION<br>\$ 5 documents attendus ou en cours de traitement |   |   | > |

#### Par exemple, l'assurance scolaire : cliquez sur assurance scolaire

|    | bocuments de ma famme                                                                  |                                                                                                    |
|----|----------------------------------------------------------------------------------------|----------------------------------------------------------------------------------------------------|
| SM | Sarah MANSION                                                                          | in the second second second second second second second second second second second second second second second |
| ×  | Assurance scolaire / responsabilité civile 2022<br>Aucun document transmis             |                                                                                                    |
| ×  | Extrait du Livret de Famille 2022<br>Aucun document transmis                           |                                                                                                    |
| ×  | Extrait du jugement de divorce en cas de séparation<br>2022<br>Aucun document transmis |                                                                                                    |
| 8  | Fiche sanitaire 2022.<br>Aucun document transmis                                       |                                                                                                    |
| R  | Justificatif PAI 2022                                                                  |                                                                                                    |

# Communauté de Communes Mad Et Moselle Commune de Communes Mad Et Moselle Commune de Communes de maille Commune de commentaire Commune de commentaires Neuveau commentaire Neuveau commentaire Commune scolaire / responsabilité civile 2022 Pas de données

Sélectionnez votre fichier et cliquez sur « envoyer »

<u>Info</u> : le justificatif PAI (Projet d'accueil individualisé) ne concerne pas tous les enfants, vous n'avez pas de PAI, vous n'avez donc rien à transmettre.

# **ONGLET MES INSCRIPTIONS**

C'est dans cet onglet que vous allez inscrire votre enfant dans un des accueils périscolaires, accueil du mercredi ou accueil de loisirs.

Exemple : vous voulez inscrire votre enfant sur un accueil périscolaire... Cliquez ici

|                                       | Communauté de Communes Mad Et Moselle | ¢ | 8 | ወ |
|---------------------------------------|---------------------------------------|---|---|---|
| <                                     | Mes inscriptions                      |   |   |   |
| Cliquez sur l'enfant pour voir ses in | iscriptions                           |   |   |   |
| SM Sarah MANSIO<br>Aucune inscription |                                       |   | * | > |
|                                       |                                       |   |   |   |
|                                       |                                       |   |   |   |
|                                       |                                       |   |   |   |
|                                       |                                       |   |   |   |

# Puis cliquez sur Nouvelle inscription

|                                   | Communauté de Communes Mad Et Moselle | ቀ ዶ ሀ                |
|-----------------------------------|---------------------------------------|----------------------|
| <                                 | Inscriptions - Sarah MANSION          |                      |
| Voici les inscriptions par enfant |                                       |                      |
| En cours A venir                  | Terminée 🏷 Réinit.                    | Nouvelle inscription |
|                                   |                                       |                      |
|                                   |                                       |                      |
|                                   |                                       |                      |
|                                   |                                       |                      |

## Cliquez sur Périscolaire et « enregistrer »

|                           | Communauté de Communes Mad Et Moselle | \$ \$ O             |
|---------------------------|---------------------------------------|---------------------|
| <                         | Inscription - Sarah MANSION           |                     |
| Inscription aux activités |                                       |                     |
|                           | Neuvelle inscription                  |                     |
|                           | Accueil de loisirs Périscolaire       |                     |
|                           |                                       |                     |
|                           |                                       | ANNULER ENREGISTRER |

#### Choisissez le site dans lequel vous voulez inscrire votre enfant

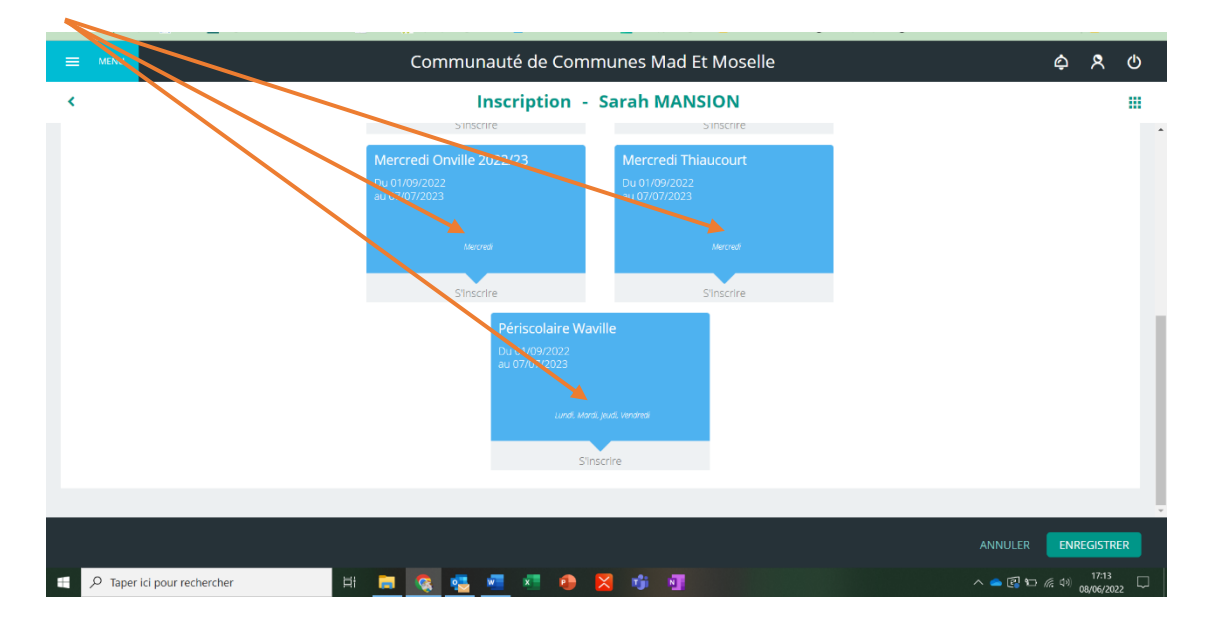

## Cliquez sur enregistrer

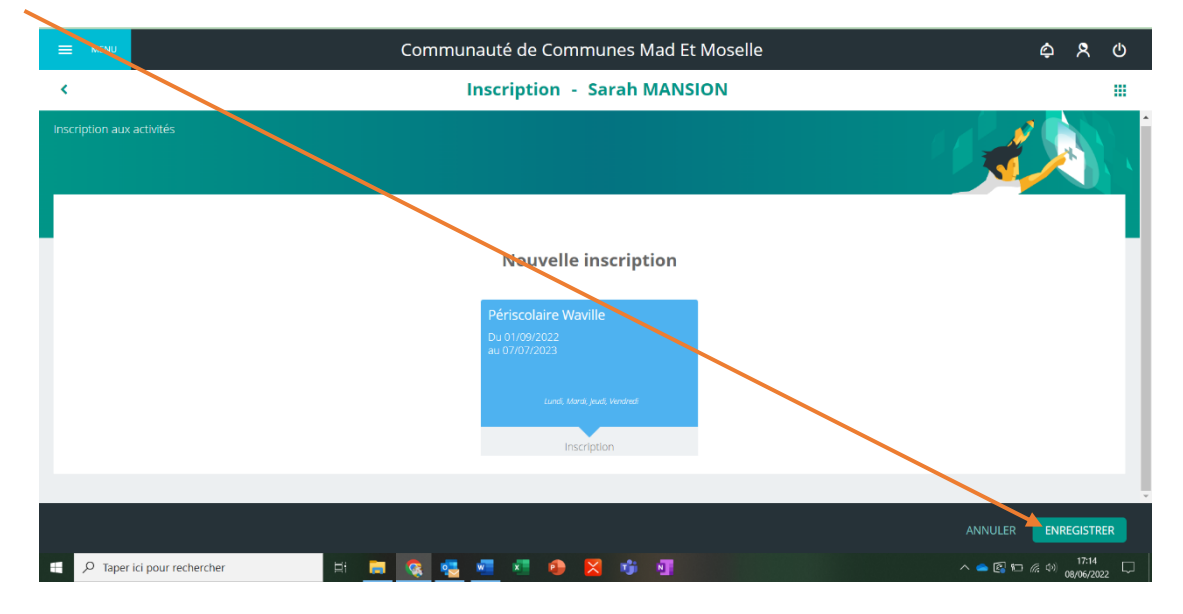

### Cliquez sur « consulter les réservations »

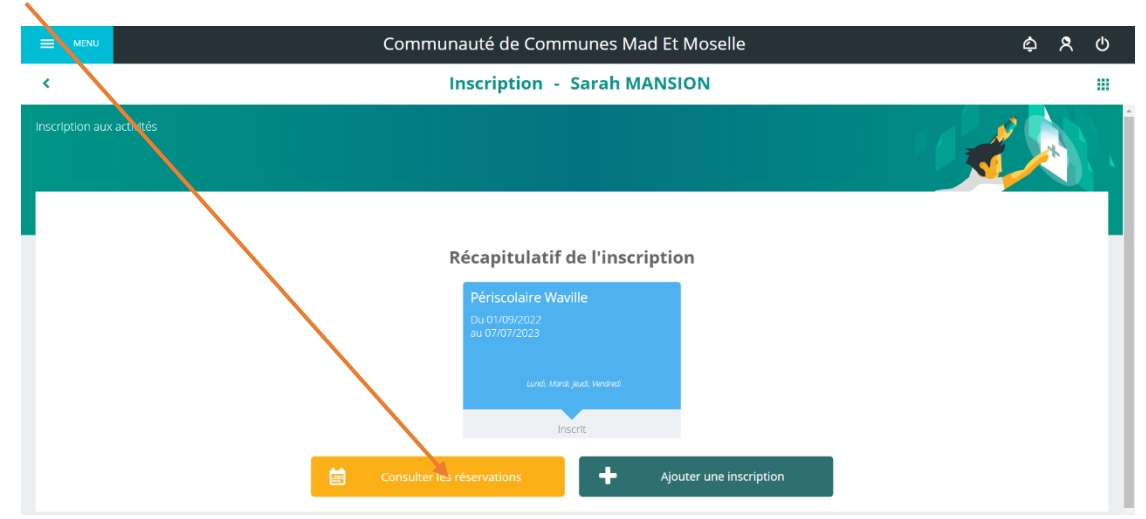

Dans cette rubrique réservation, vous allez pouvoir choisir le jour et les plages d'accueil pour votre enfant :

- L'accueil du matin : acc matin

-

- L'accueil du midi avec le repas : acc midi
  - L'accueil du soir : acc 1 et acc 2 en fonction de l'heure de départ de votre enfant
    - Si vous souhaitez inscrire votre enfant en soir 1, il vous faut cocher acc 1
    - Si vous souhaitez inscrire votre enfant en soir 2, il vous faut cocher acc 1 et acc 2

| <b>⊟</b> MENU              |                      |            | Communauté              | de Communes M     | Mad Et Moselle |            |                   | ¢       | ጾ                 | ወ   |
|----------------------------|----------------------|------------|-------------------------|-------------------|----------------|------------|-------------------|---------|-------------------|-----|
| (                          |                      |            | Réserva                 | ations - Sarah    | MANSION        |            |                   |         |                   |     |
|                            |                      |            |                         |                   |                |            |                   | 0000    | 0000              |     |
|                            |                      |            |                         |                   |                |            |                   | 10      |                   |     |
|                            |                      |            |                         |                   |                |            |                   |         |                   |     |
|                            |                      | 📩 < 05 S   | eptembre 2022 - 11 Sept | embre 2022        | lour Sem       | aine Mois  |                   |         |                   |     |
| r                          |                      |            |                         |                   |                |            |                   |         |                   |     |
| LÉGENDE                    | <b>05</b><br>LUN.    | 06<br>Mar. | <b>07</b><br>MER.       | <b>08</b><br>JEU. | 09<br>VEN.     | 10<br>SAM. | <b>11</b><br>DIM. |         |                   |     |
|                            | Périscolaire Waville |            |                         |                   |                |            |                   |         |                   |     |
| Acc matin<br>07:30 - 08:30 |                      |            |                         |                   |                |            |                   |         |                   |     |
| Acc midi<br>11:55 - 13:35  |                      |            |                         |                   |                |            |                   |         |                   |     |
| Acc 1<br>16:00 - 17:30     |                      |            |                         |                   |                |            |                   |         |                   |     |
| Acc 2<br>17:30 - 18:30     |                      |            |                         |                   |                |            |                   | -       |                   |     |
|                            | I                    |            |                         |                   |                |            |                   |         |                   |     |
| ,  ← Taper i               | ici pour rechercher  | Hi 📄       | S 🔹 🖬 🕅                 | 1 🐠 🔀 🤹           | <b>T</b>       |            | ^ 📥 💽 🖬           | (A. D)) | 17:15<br>08/06/20 | " Ę |

Choisir le jour/ la semaine ou le mois et cliquer sur les jours/ périodes souhaités et « enregistrer »

| =   | E MENU                     | Communauté de Communes Mad Et Moselle |            |                         |                   |              |            |                   | ¢                             | ጾ                 | ወ   |
|-----|----------------------------|---------------------------------------|------------|-------------------------|-------------------|--------------|------------|-------------------|-------------------------------|-------------------|-----|
| <   |                            |                                       |            | Réserva                 | ations - Sarah    | MANSION      |            |                   |                               |                   |     |
| Vis |                            |                                       |            |                         |                   |              |            |                   | 00000                         | hoo               |     |
|     |                            |                                       |            |                         |                   |              |            |                   | 0                             |                   |     |
|     |                            |                                       | 💼 < 05 Se  | ptembre 2022 - 11 Septe | mbre 2022         | Jour Semaine | Mois       |                   |                               |                   | Î   |
|     | LÉGENDE                    | 05<br>LUN.                            | 06<br>MAR. | <b>07</b><br>MER.       | <b>08</b><br>JEU. | 09<br>VEN.   | 10<br>SAM. | <b>11</b><br>DIM. |                               |                   |     |
|     |                            | Périscolaire Waville                  |            |                         |                   |              |            |                   |                               |                   |     |
|     | Acc matin<br>07:30 - 08:30 |                                       |            |                         |                   |              |            |                   |                               |                   |     |
|     | Acc midi<br>11:55 - 13:35  |                                       |            |                         | L                 |              |            |                   |                               |                   |     |
|     | Acc 1<br>16:00 - 17:30     |                                       |            |                         |                   |              |            |                   |                               |                   |     |
|     | Acc 2<br>17:30 - 18:30     |                                       |            |                         |                   | È            |            |                   |                               |                   |     |
|     |                            |                                       |            |                         |                   |              |            |                   | 1                             |                   |     |
|     |                            |                                       |            |                         |                   |              |            |                   | ENRE                          | GISTRE            | R   |
|     | ,⊖ Taper i                 | ici pour rechercher                   | H 🚍        | 🤹 🥶 🔹                   | 🛯 🕘 🔀 🤴           | <b>a</b>     |            | ^ 👄 🛃 🖸           | <i>(</i> . ⊈ <sup>3)</sup> 0€ | 17:17<br>B/06/202 | , 🖵 |

Pour modifier/ annuler, il faut simplement cliquer sur la plage et enregistrer de nouveau

|                            | Communauté de Communes Mad Et Moselle                |            |                         |                   |             |            |                   | ¢ 8                                 | ወ                |
|----------------------------|------------------------------------------------------|------------|-------------------------|-------------------|-------------|------------|-------------------|-------------------------------------|------------------|
| <                          | Réservations - Sarah MANSION                         |            |                         |                   |             |            |                   |                                     |                  |
| Visualisez et éd           | Asualisez et éditez les réservations de votre enfant |            |                         |                   |             |            |                   | 00000000                            |                  |
|                            |                                                      |            |                         |                   |             |            |                   |                                     |                  |
|                            |                                                      | 💼 < 05 Sej | otembre 2022 - 11 Septe | mbre 2022 >       | Jour Semain | e Mois     |                   |                                     | Î                |
| LÉGENDE                    | 05<br>LUN.                                           | 06<br>Mar. | <b>07</b><br>Mer.       | <b>08</b><br>JEU. | 09<br>ven.  | 10<br>SAM. | <b>11</b><br>DIM. |                                     |                  |
|                            | Périscolaire Waville                                 |            |                         |                   |             |            |                   |                                     |                  |
| Acc matin<br>07:30 - 08:30 |                                                      |            |                         |                   |             |            |                   |                                     |                  |
| Acc midi<br>11:55 - 13:35  |                                                      |            |                         |                   |             |            |                   |                                     |                  |
| Acc 1<br>16:00 - 17:30     |                                                      |            |                         |                   |             |            |                   | -                                   |                  |
| Acc 2<br>17:30 - 18:30     |                                                      |            |                         |                   | 2           |            |                   |                                     | Ŧ                |
|                            | ±                                                    |            |                         |                   |             |            |                   | ~*                                  |                  |
|                            |                                                      |            |                         |                   |             |            |                   | ENREGIST                            | RER              |
| モ ノ Taper                  | ici pour rechercher                                  | H 🚍        | 🤹 🥶 🗴                   | • 🔹 🔀 🤹           | •           |            | ^ <b>a</b> 🕄 🖸    | (売 口 <sup>3)</sup> 17:17<br>08/06/2 | <sub>222</sub> 🖵 |

Dans le tableau des réservations, vous verrez apparaitre le mot « légende », les couleurs ou icones vous indiquent si votre réservation est

- Bleu/vert : présence
- Orange avec « ! » : c'est ce que vous verrez apparaitre si vous cochez uniquement acc 2

|           | MENU | Ro Communauté de Communes Mad Et Moselle 🗠          |          |                                                   |   |  |  |  |
|-----------|------|-----------------------------------------------------|----------|---------------------------------------------------|---|--|--|--|
| ¢         |      | Léger                                               | nde      |                                                   | * |  |  |  |
|           |      |                                                     |          |                                                   |   |  |  |  |
|           |      | Présence                                            | <b>A</b> | Réel ou en attente de re-facturation (verrouillé) |   |  |  |  |
|           |      | Présence spéciale                                   | ?        | En attente de validation                          |   |  |  |  |
|           |      | Absence                                             | F        | Payante (à régler)                                |   |  |  |  |
|           |      | Réservation/annulation impossible                   | €        | Facturé                                           |   |  |  |  |
|           | 1.1  | Non autorisé (choix des temps d'accueil non valide) | F        | Déclenche un forfait                              |   |  |  |  |
| L         | X    | Limite de capacité atteinte                         | 20       | Réservation en liste d'attente                    |   |  |  |  |
|           |      |                                                     |          |                                                   |   |  |  |  |
| Acc<br>07 |      |                                                     |          |                                                   |   |  |  |  |

|               |                                                                                     | Communauté de Communes Mad Et Moselle | ¢                | ጽ ወ | ) |
|---------------|-------------------------------------------------------------------------------------|---------------------------------------|------------------|-----|---|
| <             |                                                                                     | Ma famille                            |                  |     |   |
| Liste des mem | bres de la famille.                                                                 |                                       |                  |     |   |
|               | Famille MANSION<br>Adresse: 2 B, Rue Henri Poulet<br>THIAUCOURT-REGNIÉVILLE (54470) |                                       |                  | >   |   |
| Personne      | es (1)                                                                              |                                       |                  |     |   |
| SM            | Sarah MANSION                                                                       |                                       |                  | >   |   |
|               |                                                                                     | + Ajot                                | uter une personn | e   |   |
|               |                                                                                     |                                       |                  |     |   |

Ce symbole vous ramène automatiquement à la page de garde.

# **ONGLET DOCUMENTATION STRUCTURE**

Dans l'onglet « documentation structure », vous trouverez :

- Le règlement de fonctionnement du service
- La fiche sanitaire
- Le document pour la mise en place du prélèvement automatique
- Et d'autres documents comme ce manuel d'utilisation.

|                | Communauté de Communes Mad Et Moselle                                        |   |          | ¢               | ۶      |    | ט |
|----------------|------------------------------------------------------------------------------|---|----------|-----------------|--------|----|---|
| <              | Documentation Structures                                                     |   |          |                 |        |    |   |
| Voici la liste | des documents mis à disposition par votre structure                          |   |          | /<br>/ <b>F</b> | PDF    |    |   |
| R<br>pdf Po    | églement de fonctionnement ACM<br>our les ACM uniquement                     | I | 294.1 Ko | 💪 Tél           | écharg | er |   |
| R<br>pdf Po    | èglement de fonctionnement multi-accueil<br>our le multi-accueil uniquement. |   | 318.5 Ko | C Tél           | échar  | er |   |
| Pdf            | iche sanitaire                                                               |   | 47.2 Ko  | C Tél           | écharg | er |   |
|                |                                                                              |   |          |                 |        |    |   |
|                |                                                                              |   |          |                 |        |    |   |